## 重庆工商大学

"调查报告和学位申请"的线上缴费流程

● 关注微信公众号

微信扫描下图二维码关注进入我校官方微信公众号"**重庆工商大学财务处**",点击底部菜单 "**业务办理**"→"学费缴纳",进入我校缴费首页再点击"报名缴费",可在"待缴费项 目"菜单栏看到目前该缴费项目。

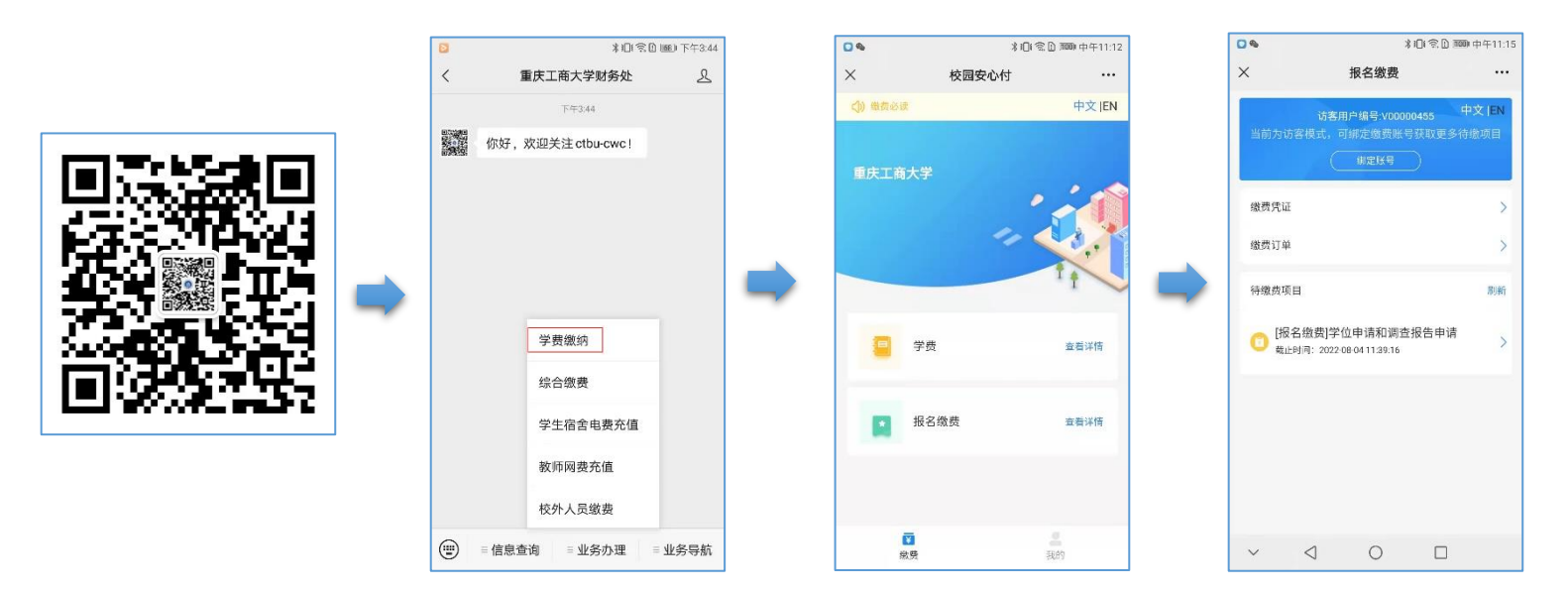

## ● 查看缴费项目

点击你要选择报名项目点击"下一步",再填写补录信息(\*为必填项),在支付确认界面再次检查个人信息无误后点击"确认支付"。

| 0 %                                            | *⊡*≋                                 | 3 1000 中午11:16       | 11:46 |            | C 100 0 100 100 100 100 | ×                                                                      | 支付信息确认                                                     |        |  |  |
|------------------------------------------------|--------------------------------------|----------------------|-------|------------|-------------------------|------------------------------------------------------------------------|------------------------------------------------------------|--------|--|--|
| ×                                              | 缴费详情                                 |                      | ×     | 补录信息       |                         | 姓名                                                                     |                                                            | 尹泽     |  |  |
|                                                |                                      |                      | 甘油仁白  |            |                         | 手机                                                                     | 号码 15825                                                   | 597827 |  |  |
|                                                | 访客用户编号:V00000455<br>当前为访客模式,可绑定缴费账号ā | <b>绑定账号</b><br>表取更多待 | 央他指示  |            |                         | 助子                                                                     | 氘 1                                                        | 性云考:   |  |  |
|                                                | 數项目                                  |                      | *身份证号 |            |                         | 缴费信息                                                                   |                                                            |        |  |  |
| (报名缴费)学位申请和调查报告申请<br>截止时间: 2022-08-04 11:39:16 |                                      |                      | 请填写真  | 实信息        |                         |                                                                        | [报名徽费]学位申请和调查报告申请<br>¥300.00                               |        |  |  |
| 一堂位                                            | 由语典                                  | ¥ 300.00             | *姓名   |            |                         | 调查报告                                                                   | 申请费    ¥                                                   | 300.00 |  |  |
| <ul> <li>加木</li> </ul>                         |                                      | ¥ 200.00             | 请填写真  | 实信息        |                         | 开票信息                                                                   |                                                            |        |  |  |
|                                                | латид                                | + 300.00             | *手机号码 |            |                         | * 开票抬头                                                                 | ;                                                          | □泽林:   |  |  |
|                                                |                                      |                      | 请填写真  | 实信息        |                         | • 支付提示                                                                 | ● 支付提示                                                     |        |  |  |
|                                                |                                      |                      | *助学点  |            |                         | <ol> <li>1.付款前请确认邀费信息是否正确。</li> <li>2.支持修置卡付款。付款前请联系"查看银行卡支</li> </ol> |                                                            |        |  |  |
|                                                |                                      |                      | 请选择   | <b>T</b> + | ~                       | 额",选择<br>3.客服电话<br>查看银行卡<br>查看做信等<br>查看做信等                             | 合适的银行卡。<br>: 400-028-1024<br>铜籔说明 ≫<br>钱使用说明 ≫<br>钱通使用说明 ≫ |        |  |  |
| 合计: ¥                                          | £300.00                              | 下一步                  |       |            |                         |                                                                        |                                                            |        |  |  |

## • 跳转非税代收

再次点击"去支付"跳转至重庆非税代收页面,点击"去支付"后进入微信官方支付界面, 输入密码/指纹即可支付成功。

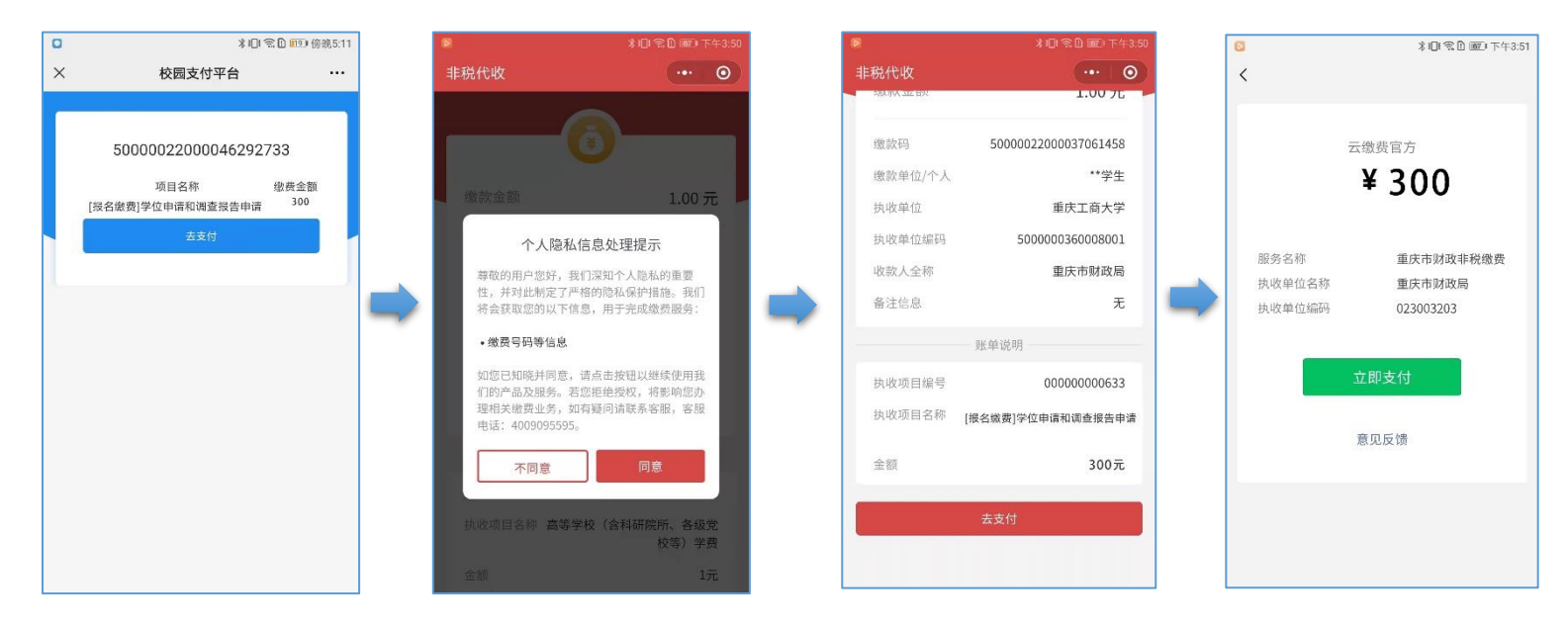

## ● 如何开具电子票据

缴费完后点击"缴费凭证",可查到目前账号的缴费凭证,选择想查看的缴费项目进入,进入后可查看到此缴费项目的详情及支付状态,点击"电子票据",可以看到缴费项目的电子发票的状态,只有"已开票"状态的电子票据才可查看及下载,点击"查看详情"查看发票详情,长按或点击图片下载发票文件。

| ▲ * 余登 1000 上午10:13              | * 🖸 🗑 🗮 😡       | \$ 101 R D 105 | 〕上年9:27 | e 🖸 🛛 🗮 😂                  | \$1⊡1          | (奈D) (1850) 上午9:27 |        | * 🖸 🖸 🗮 😫                           | ∦1□(⑦□ 100 上午9:27     |
|----------------------------------|-----------------|----------------|---------|----------------------------|----------------|--------------------|--------|-------------------------------------|-----------------------|
| く 学杂费 ••• ④                      | ×               | 缴费凭证           |         | ×                          | 凭证详情           |                    |        | ×                                   | 电子票据 …                |
| 金 学号: 20210527                   | <b>[</b> 应收款]20 | 122测试          |         | 🔛 电子票据                     |                | >                  |        | 开票抬头管理                              | >                     |
| 如 姓名: ceshi                      | 1.00元           |                | Ú       | [应]收款]2022]                | 912-#          |                    |        | 共1 张                                | 全部 🔻                  |
| (切脱账号)                           |                 |                |         | 合计邀费: 1.00                 | T.             |                    |        | 1.00 定改三把收入点法<br>支付时间: 2022-03-09 1 | (已开票)<br>7:33:20 查看详情 |
| 缴费凭证 >                           |                 |                |         | 学号: 13800138               | 000            |                    |        | 专业学费                                | 1.00元                 |
| 缴费订单 >                           |                 |                |         |                            | 中心             |                    |        |                                     |                       |
|                                  |                 |                |         | 专业:工商管理:                   | 页士             |                    | $\Box$ |                                     |                       |
| 待缴费项目                            | r               |                |         | 年級: 2022<br>班級: 2013课程     | 0E             |                    |        |                                     |                       |
|                                  |                 |                |         | 专业学费: 1.00;                | ū              |                    |        |                                     |                       |
| (=)                              |                 |                |         | 收款:非税光大<br>2022-03-09 17:3 | 眼行聚合支付<br>3:20 | 1元                 |        |                                     |                       |
|                                  |                 |                |         | 收起支付详情                     |                |                    |        |                                     |                       |
| 未找到可做费信息,<br>请检查缴费账号或 <i>制</i> 新 |                 |                |         |                            |                |                    |        |                                     |                       |
|                                  |                 |                |         |                            |                |                    |        |                                     |                       |
|                                  |                 |                |         |                            |                |                    |        |                                     |                       |

校园安心付客服热线: 400-028-1024